# **RADICACIÓN Y HABILITACIÓN INDUSTRIAL**

Instructivos para obtener las dos Tasas que el contribuyente debe generar y abonar para presentar en el Expediente.

## INSTRUCTIVO DE GENERACIÓN BOLETA TASAS Y SELLOS RADICACIÓN Y HABILITACIÓN INDUSTRIAL

- 1- Ingresar a la página de ATM https://atmisiones.gob.ar/
- 2- Elegir la opción "Tasas y Sellos".

| 680 |                         |                                                   | 310-444-5505 🦳 🖂 mesadeayuda@dgr.misiones.gov.ar |
|-----|-------------------------|---------------------------------------------------|--------------------------------------------------|
|     |                         | ✓ TRÂMITES ✓ INFORMACIÓN FISCAL ✓ CENTRO DE AYUD/ | Iniciar Sesión                                   |
|     |                         | INGRESOS BRUTOS                                   |                                                  |
|     |                         | IMPUESTO INMOBILIARIO                             |                                                  |
|     | Centro de atene         | CONTROL FISCAL EN                                 |                                                  |
|     | Único número ho<br>0810 | TASAS Y SELLOS                                    | Iniciar Sesión                                   |
|     |                         | AUTOMOTOR                                         | No tenés Clave Fiscal?<br><u>Obtenela</u>        |
|     |                         | OTROS TRÂMITES                                    |                                                  |
|     |                         | T MARKAN STATE                                    | CONSTANCIA DE INSCRIPCIÓN                        |

3- Elegir la opción "Emisión de Tasas".

| Rods                                                                                                    | inicio - trâmites - inf                                              | ORMACIÓN FISCAL 🗸 CENTRO DE AYUDA 🗸 | Q | Iniciar Sesión |
|----------------------------------------------------------------------------------------------------|----------------------------------------------------------------------|-------------------------------------|---|----------------|
| Tasas y Sellos<br>Adéntrate en el mundo de tas<br>para comprender, calcular y g<br>sencilla las obligaciones tribu | as y sellos: Tu portal<br>Jestionar de manera<br>tarias en Misiones. |                                     |   |                |
| Estado<br>del Sellado                                                                                              | Emisión de<br>Tasas                                                  | Aranceles                           |   |                |

**4-** En el campo de "Ingrese el organismo prestador del servicio" seleccionar "TASA DIR. GRAL. DE LA INDUSTRIA" y hacer click en Siguiente.

| Tasas de Orga                                          | anismos Externos                     |   |                              |    |
|--------------------------------------------------------|--------------------------------------|---|------------------------------|----|
|                                                        | Definición de Prestador del Servicio |   | Obtención de Boleta de Tasas | 05 |
| Ingrese el organismo prestad                           | or del servicio:<br>INDUSTRIA        | ٩ |                              |    |
| Ingrese el organismo prestador<br>TASA DIR. GRAL DE LA | or del servicio:<br>INDUSTRIA        |   | <u> </u>                     |    |

- **5-** En el campo Concepto seleccionar "Arancel Radic. y Hab. Industrial (Ley VIII № 59)" y completar los campos restantes con la información del contribuyente.
- 6- El "Importe Tasa" debe ser solicitado al Departamento Registro Industrial, del Ministerio de Industria, según los valores vigentes al momento de realizar el pago.
- 7- Una vez completado el formulario online, hacer click en "Generar Boleta".

|                                      | Ø                                  |        | 2                                   | 50% |
|--------------------------------------|------------------------------------|--------|-------------------------------------|-----|
| De                                   | finición de Prestador del Servicio |        | Obtención de Boleta de Tasas        |     |
| TASA DIR. GRAL DE LA INDUSTRIA       |                                    |        |                                     |     |
|                                      |                                    |        |                                     |     |
| Arancel Radic. y nap. Industrial (Li | ey VIII N°59)                      |        |                                     |     |
| Datos del contribuyente              |                                    |        |                                     |     |
| CUIT/CUIL                            |                                    |        | Apellido y nombre // Razón Social * |     |
| Obten                                | ga su constancia de CUIT/CUIL      |        |                                     |     |
| Tipo de Identificación *             | Número de Identificación           |        | Domicilio *                         |     |
| Datos de importe                     |                                    |        |                                     |     |
| - Fecha de pago                      |                                    |        |                                     |     |
| 01/07/2024                           |                                    |        | Importe Tasa *                      |     |
|                                      |                                    |        |                                     |     |
|                                      |                                    | Total: | 0.00                                |     |
|                                      |                                    |        |                                     |     |

- 8- Descargar la boleta para el pago, la cual deberá ser presentada a la Autoridad de Aplicación junto con el comprobante digital de pago o el talón de pago sellado por la entidad recaudadora.
- 9- Seleccionar la opción del medio de pago de su preferencia.

|            |                                                 | Tasas de Organismos Externos                                                                            |        |
|------------|-------------------------------------------------|----------------------------------------------------------------------------------------------------|--------|
| <br>       | ( REGRESAR                                      | Selección del medio de pago                                                                             |        |
| ₩<br>*     |                                                 | Medios de pago disponibles para la boleta agrupada Nº 96516514                                          | (1005) |
| <b>d</b> ~ | TASA DIR. GRAL DE                               | Pago Online                                                                                             |        |
|            | Concepto*<br>Arancel Radic. y                   | Sr. Contribuyente, antes de seleccionar el medio de pago correspondiente, recuerde descargar su boleta. | •      |
|            | Datos del contribu                              | "Importante: los pagos a través de étos medios podrían demorar 24hs. hábiles<br>en verse reflejados.    |        |
|            | 30-71514702-1                                   | Macro Click de Pagos Pagos 360 Pagos QR                                                                 |        |
|            | PARTE CENTRA                                    |                                                                                                    |        |
|            | Datos de importe<br>Fecha de pago<br>01/07/2024 | PAGOS360                                                                                                |        |
|            |                                                 | Pago en Efectivo 🗸                                                                                      |        |
|            |                                                 | Pago en Colegio de Escribanos de la Prov. de Misiones 🗸 🗸                                               |        |
|            |                                                 | III GENERAR BOLETA                                                                                      |        |

**10-** El modelo de Boleta de Pago corresponde a la imagen siguiente.

|                   | Ren                                                                                                    | General de Rentas                                                                                                    | TASA DIR. GR                                                                                                    | AL DE LA IND                                                                                                    | USTRIA (906                                                                                                    | )                                                    | Boleta Nºx:                                                             | 1                                                                                                    | 0096516514-0                                                                                                    |                  |
|-------------------|----------------------------------------------------------------------------------------------------|----------------------------------------------------------------------------------------------------|----------------------------------------------------------------------------------------------------|----------------------------------------------------------------------------------------------------|----------------------------------------------------------------------------------------------------|------------------------------------------------------|-------------------------------------------------------------------------|----------------------------------------------------------------------------------------------------|----------------------------------------------------------------------------------------------------|------------------|
|                   | Provincia                                                                                                    | de Missones                                                                                                    |                                                                                                    | Usuario:                                                                                                    | WEBUSU                                                                                                    |                                                      | NUI:                                                                    |                                                                                                    |                                                                                                    |                  |
|                   | Direccion Gene<br>Provincia de                                                                                                    | e Misiones Form.SR1                                                                                                    | L000/B                                                                                                    | Fecha:                                                                                                    | 29-05-2024                                                                                                    |                                                      | Pago Electróni                                                          | 0                                                                                                    |                                                                                                    |                  |
|                   | CUIT.:                                                                                                    | 30-71514702-1                                                                                                    |                                                                                                    | Contribu                                                                                                    | yente: MIN                                                                                                    | ISTERIO DE                                           | INDUSTRIA DE                                                            | la provi                                                                                                    | NCIA DE M                                                                                                    |                  |
|                   | Dom.:                                                                                                    | SAN MARTIN 1495 -                                                                                                    | POSADAS (CP:330                                                                                                    | 00)                                                                                                    |                                                                                                    |                                                      |                                                                         |                                                                                                    |                                                                                                    |                  |
|                   |                                                                                                    |                                                                                                    |                                                                                                    |                                                                                                    |                                                                                                    |                                                      |                                                                         |                                                                                                    |                                                                                                    |                  |
|                   |                                                                                                    | Detalle                                                                                                    |                                                                                                    | Capital                                                                                                    | Bonificaciór                                                                                                    | Inter                                                | s Mult                                                                  | аТ                                                                                                    | otal a Pagar                                                                                                    | :                |
|                   | T · IND · Tasa:                                                                                                    | T-00005098                                                                                                    |                                                                                                    | \$38.503,8                                                                                                    | \$0.00                                                                                                    | ) 5                                                  | 0.00 \$                                                                 | 0.00                                                                                                    | \$38.503,81                                                                                                    |                  |
|                   |                                                                                                    |                                                                                                    |                                                                                                    |                                                                                                    |                                                                                                    |                                                      |                                                                         |                                                                                                    |                                                                                                    |                  |
|                   |                                                                                                    |                                                                                                    |                                                                                                    |                                                                                                    |                                                                                                    |                                                      |                                                                         |                                                                                                    |                                                                                                    |                  |
|                   |                                                                                                    | Vencimiento                                                                                                    | 01/0                                                                                                    | 7/2024                                                                                                    | Total a                                                                                                    | Pagar:                                               | \$                                                                      | 38.503,8                                                                                                    | 1                                                                                                    |                  |
|                   | SON PESOS 1                                                                                                    | Vencimiento<br>TREINTA Y OCHO MIL QU                                                                                                    | 01/0                                                                                                    | 7/2024<br>CON 81/100                                                                                                    | Total a                                                                                                    | Pagar:                                               | \$                                                                      | 38.503,8                                                                                                    | 1                                                                                                    |                  |
|                   | SON PESOS T                                                                                                    | Vencimiento<br>TREINTA Y OCHO MIL QU<br>Intas                                                                                                    | 01/0<br>JINIENTOS TRES (<br>TASA DIR. G                                                                                | 7/2024<br>CON 81/100<br>RAL DE LA INC                                                                                                    | Total a                                                                                                    | Pagar:                                               | \$<br>Boleta N                                                          | 38.503,8                                                                                                    | 1-0096516514-0                                                                                                    |                  |
|                   | SON PESOS T                                                                                                    | Vencimiento<br>TREINTA Y OCHO MIL QU<br>Mitas<br>in 6 General de Rentas<br>in de Misienes                                                                                                    | 01/0<br>JINIENTOS TRES (<br>TASA DIR. G                                                                                | 7/2024<br>CON 81/100<br>RAL DE LA INC                                                                                                    | Total a                                                                                                    | Pagar:<br>6)                                         | S<br>Boleta N<br>NUI :                                                  | 38.503,8                                                                                                    | 1-0096516514-0                                                                                                    |                  |
|                   | SON PESOS 1                                                                                                    | Vencimiento<br>TREINTA Y OCHO MIL QU<br>mtas<br>di de Gereral de Restas<br>tia de Misiones<br>neul de Restas                                                                                                    | 01/0<br>JINIENTOS TRES (<br>TASA DIR. GI                                                                               | 7/2024<br>CON 81/100<br>RAL DE LA INC<br>Usuario:                                                                                                    | Total a<br>DUSTRIA (90<br>WEBUS                                                                                                    | Pagar:<br>5)                                         | S<br>Boleta N<br>NUI :<br>Pago Eerb                                     | 38.503,8                                                                                                    | 1-0096516514-0                                                                                                    |                  |
|                   | SON PESOS 1                                                                                                    | Vencimiento<br>TREINTA Y OCHO MIL QU<br>Mo General de Restas<br>iné d Mixienes<br>Meini de Restas<br>de Mixienes<br>Form.                                                                                                    | 01/0<br>JINIENTOS TRES (<br>TASA DIR. GI<br>SR1000/B                                                                   | 7/2024<br>CON 81/100<br>RAL DE LA INI<br>Usuario:<br>Fecha:                                                                                                    | Total a<br>DUSTRIA (900<br>WEBUS<br>29-05-20                                                                                                    | Pagar:<br>5)<br>U<br>24                              | \$ Boleta N NUI : Pago Eectr                                            | 38.503,8<br>9                                                                                                    | 1-0096516514-0                                                                                                    |                  |
|                   | SON PESOS 1<br>SON PESOS 1<br>Direccio<br>Direccion Ger<br>Provinca<br>Direccion Ger<br>Provinca                                                                                                    | Vencimiento<br>TREINTA Y OCHO MIL QU<br>Intas<br>de General de Restas<br>de Misienes<br>Form.<br>30-71514702-1                                                                                                    | 01/0<br>JINIENTOS TRES (<br>TASA DIR. GI<br>SR1000/B                                                                   | 7/2024<br>CON 81/100<br>RAL DE LA INE<br>Usuario:<br>Fecha:<br>Contribuyente:                                                                                                    | Total a<br>DUSTRIA (90)<br>WEBUS<br>29-05-20<br>MINISTERIO D                                                                                                    | Pagar:<br>5)<br>U<br>24<br>E INDUSTR                 | S<br>Boleta N<br>NUI :<br>Pago Elect<br>IA DE LA PR                     | 38.503,8<br>:<br>ónico<br>Vtc                                                                                                    | 1-0096516514-0<br>: 01/07/202                                                                                                    | 4                |
|                   | SON PESOS 1<br>Direccion Ger<br>Provinca<br>CUIT.:<br>Dom.:                                                                                                    | Vencimiento TREINTA Y OCHO MIL QU TITAEINTA Y OCHO MIL QU TITAES Neide Remas de Minimes Neid de Minimes 30-71514702-1 SAN MARTIN 1495-1 SAN MARTIN 1495-1                                                                                                    | 01/0<br>JINIENTOS TRES (<br>TASA DIR. GI<br>SR1000/B<br>POSADAS (CP:33)                                                | 7/2024<br>CON 81/100<br>RAL DE LA INC<br>Usuario:<br>Fecha:<br>Contribuyente:<br>20)                                                                                                    | Total a<br>DUSTRIA (904<br>WEBUS<br>29-05-20<br>MINISTERIO D                                                                                                    | Pagar:<br>5)<br>U<br>24<br>E INDUSTR                 | S<br>Boleta N<br>NUI :<br>Pago Eecti<br>IA DE LA PR                     | 38.503,8<br>                                                                                                    | 1-0096516514-0<br>: 01/07/202<br>: \$38.                                                                                                    | 4                |
|                   | SON PESOS 1<br>Direccion Ger<br>Provinca<br>CUIT.:<br>Dom.:<br>Detaile:                                                                                                    | Vencimiento TREINTA Y OCHO ML QU TITAS TO COMMI de Texas ti che Missiene med de Retras Form. 30-71514702-1 SAN MARTIN 1495 - 1 T - IND - Tassa: T-000                                                                                                    | 01/0<br>JINIENTOS TRES (<br>TASA DIR. GI<br>SR1000/B<br>POSADAS (CP:330<br>05098                                       | 7/2024<br>CON 81/100<br>RAL DE LA INC<br>Usuario:<br>Fecha:<br>Contribuyente:<br>20)                                                                                                    | Total a<br>DUSTRIA (904<br>WEBUS<br>29-05-20<br>MINISTERIO D                                                                                                    | Pagar:<br>5)<br>U<br>24<br>E INDUSTR                 | S<br>Boleta N<br>NUI :<br>Pago Eecti<br>IA DE LA PR                     | 38.503,8<br>5<br>5<br>5<br>5<br>5<br>5<br>0<br>7<br>5<br>0<br>7<br>5<br>0<br>7<br>5<br>0<br>7                                                                                                    | 1-0096516514-0<br>: 01/07/202<br>: \$38.<br>ESOS TREINTA Y OCH                                                                                                    | 4<br>503,81      |
|                   | SON PESOS 1<br>Decide<br>Decide<br>Deci | Vencimiento TREINTA Y OCHO MIL QU TREINTA Y OCHO MIL QU TREINTY Y OCHO MIL QU TREINTY Y OCHO MIL QU TREINTY Y | 01/0<br>UINIENTOS TRES (<br>TASA DIR. GI<br>SR1000/B<br>POSADAS (CP:330<br>005098<br>UILIO UILIO UILIO<br>514001072024 | 7/2024<br>CON 81/100<br>RAL DE LA INC<br>Vsuario:<br>Fecha:<br>Contribuyente:<br>20)<br>0000385038100                                                                                                    | Total a                                                                                                    | Pagar:<br>5)<br>0<br>24<br>0E INDUSTR                | S<br>Boleta N<br>NUI:<br>Pago Eecti<br>IA DE LA PR                      | ónico<br>Total<br>SON P<br>MIL Q<br>81/10                                                                                                    | 1-0096516514-0<br>                                                                                                    | 4<br>503,81<br>0 |
| Puesto de Control | SON PESOS 1<br>Portect<br>Portect                                                                                                    | Vencimiento<br>TREINTA Y OCHO MIL QU<br>INTAS<br>INTAS<br>I do Consul de Retas<br>de Meines<br>San MARTIN 1495 - I<br>30-71514702.1<br>SAN MARTIN 1495 - I<br>T - INO - Tasse: T-000<br>U U Ocho100 6516<br>INTAS<br>Retas                                                                                                    | 01/0<br>IINIENTOS TRES (<br>TASA DIR. GI<br>POSADAS (CP.130<br>05098                                                   | 7/2024 CON 81/100 CON 81/100 CON 81/100 CON 81/100 CON 81/100 CON 81/100 CON 80/00003850381000 CON 80/0000385038100 CON 80/0000385038100 CON 80/0000385038100 CON 80/0000380 CON 80/0000380 CON 80/0000380 CON 80/0000 CON 80/000 CON 80/0 | Total a DUSTRIA (900 WEBUS 29-05-20 MINISTERIO C 000000000003 DUSTRIA (900                                                                                                    | Pagar:<br>5)<br>U<br>24<br>DE INDUSTR<br>7<br>7      | S<br>Boleta N<br>NUI :<br>Pago Eecto<br>IA DE LA PR<br>Boleta N         | Son P<br>MIL Q<br>81/10                                                                                                    | 1-0096516514-0  C 01/07/202  S 5305 TREEINTA Y OCH UNIVENTOS TRES CON UNIVENTOS TRES CON | 4<br>503,81<br>0 |
| Puesto de Control | SON PESOS T<br>CONTRACTOR<br>Detaile:                                                                                                    | Vencimiento<br>TREINTA Y OCHO ML QU<br>INTERS<br>Concent of Remain<br>de Mennes<br>de Mennes<br>307:1514702-1<br>307:1514702-1<br>506:01:00:965:16<br>T - IND - Tase: T-000<br>S06:01:00:965:16<br>total<br>S06:01:00:965:16                                                                                                    | 01/0<br>IINIENTOS TRES (<br>TASA DIR. GI<br>POSADAS (CP.330<br>05098<br>S14001072024<br>TASA DIR. GI                   | 7/2024 CON 51/100 RAL DE LA INC Usuario: Fecha: Contribuyente: 300 RAL DE LA INC Usuario: Usuario: Usuario:                                                                                                    | Total a UUSTRIA (900 WEBUS 29-05-20: MUNISTERIO C UUSTRIA (900 UUSTRIA (900 UUSTRIA | Pagar:<br>5)<br>U<br>24<br>E INDUSTR<br>7<br>5)<br>U | S<br>Boleta N<br>NUI :<br>Pago Eech<br>IA DE LA PR<br>Boleta N<br>NUI : | 501,8<br>501,0<br>501,0<br>500,0<br>500,0<br>500,0<br>500,0<br>500,0<br>500,0<br>500,0<br>500,0<br>500,0<br>500,0<br>500,0<br>500,00 | 1-0096516514-0     01/07/202     5385     505 TREITA 7 0CH UNIENTOS TRES CON 0     1-0096516514-0                                                                                                    | 4<br>503,81<br>0 |

## INSTRUCTIVO DE GENERACIÓN BOLETA TASA MINISTERIO DE INDUSTRIA

- **11-** Repetir los pasos 1 al 3.
- **12-** En el campo de Ingrese el organismo prestador del servicio seleccionar "TASA MINISTERIO DE INDUSTRIA" y hacer click en Siguiente.

|    | M<br>Teorete | *Sr. Contribuyente o responsable, en caso de inconsistencias entre la información aquí expuesta y la obrante en los registros de la DGR, sólo lendrá valor esta última * |  |
|----|--------------|----------------------------------------------------------------------------------------------------|--|
| ₹~ | Tasa         | s de Organismos Externos                                                                                                    |  |
|    | _            | Definición de Prestador del Servicio     Obtención de Boleta de Tasas                                                                                                    |  |
| •  | Ingrese e    | l organismo prestador del servicio: MINISTERIO DE INDUSTRIA                                                                                                    |  |
|    |              | > SIGUIENTE                                                                                                    |  |

- **13-** En el ítem Concepto seleccionar "Tasa de Actuación" y completar los campos restantes con la información del contribuyente.
- **14-** El "Importe Tasa" debe ser solicitado al Departamento Registro Industrial, del Ministerio de Industria, según los valores vigentes al momento de realizar el pago.
- **15-** Una vez completado el formulario online, hacer click en "Generar Boleta".

| Definición de Prestador del Servio | 0               | Obtonción do Doloto do Tacos |  |
|------------------------------------|-----------------|------------------------------|--|
|                                    |                 | Oblención de Bolela de Tasas |  |
| TASA MINISTERIO DE INDUSTRIA       |                 |                              |  |
| Concepto*                          |                 |                              |  |
|                                    |                 |                              |  |
| Datos del contribuyente            |                 |                              |  |
| CUIT/CUIL                          | Apellido y nomb | re // Razón Social *         |  |
| Obtenga su constancia de CUIT/CUIL |                 |                              |  |
| Tipo de Identificación *           | Domicilio *     |                              |  |
| Datos de importe                   |                 |                              |  |
| Fecha de pago                      |                 |                              |  |
| 01/07/2024                         | Importe lasa*   |                              |  |
|                                    |                 | _                            |  |
|                                    |                 |                              |  |

- **16-** Seleccionar la opción del medio de pago de su preferencia.
- 17- Descargar la boleta para el pago, la cual deberá ser presentada a la Autoridad de Aplicación junto con el comprobante digital de pago o el talón de pago sellado por la entidad recaudadora.

| ∎~<br><b>⊥</b> ~            | < REGRESAR                                      | Tasas de Organismos Externos                                                                                    |
|-----------------------------|-------------------------------------------------|----------------------------------------------------------------------------------------------------|
| 0 <b>11 11</b> 4 §<br>→ → → |                                                 | Selección del medio de pago     X       Medios de pago disponibles para la boleta agrupada Nº 96516514     0000 |
| ₫~                          | TASA DIR. GRAL DE                               | Pago Online                                                                                                    |
|                             | Concepto*<br>Arancel Radic. y                   | Sr. Contribuyente, antes de seleccionar el medio de pago correspondiente, recuerde descargar su boleta.         |
|                             | Datos del contribu                              | en verse reflejados.                                                                                            |
|                             | 30-71514702-1                                   | Macro Click de Pagos Pagos 360 Pagos QR                                                                         |
|                             | Tipo de Identificación /<br>PARTE CENTRA        | Click de Page                                                                                                   |
|                             | Patos de Importe<br>Fecha de pago<br>01/07/2024 | PAGOS360                                                                                                    |
|                             |                                                 | Pago en Efectivo 🗸                                                                                              |
|                             |                                                 |                                                                                                    |
|                             |                                                 | U GENERAR BOLETA                                                                                                |

| Direcció<br>Provinci       | n General de Rentas<br>a de Misienes |                  | suario   | WEBUSU       |          | NUI :   |                |               |
|----------------------------|--------------------------------------|------------------|----------|--------------|----------|---------|----------------|---------------|
| Direction Ger<br>Provincia | de Misiones Form.SR10                | 00/B F           | echa:    | 29-05-2024   |          | Pago    | Electrónico    |               |
| CUIT.:                     | 30-71514702-1                        |                  | Contribu | yente: MINI  | STERIO D | E INDUS | STRIA DE LA PR | OVINCIA DE M  |
| Dom.:                      | SAN MARTIN 1495 - PC                 | OSADAS (CP:3300) |          |              |          |         |                |               |
|                            |                                      |                  |          |              |          |         |                |               |
|                            | Detalle                              |                  | Capital  | Bonificación | Inter    | es      | Multa          | Total a Pagar |
| MIN.INDUSTR                | RIA - Tasa: MI-00000250              |                  | \$900,0  | \$0.00       |          | \$0.00  | \$0.00         | \$900,00      |
|                            |                                      |                  |          |              |          |         |                |               |
|                            |                                      |                  |          |              |          |         |                |               |
|                            | Vencimiento                          | 01/07/           | 2024     | Total a F    | Þagar:   |         | \$900,         | .00           |

**18-** Verificar que en el comprobante de pago esté indicado el mismo número de NUI que en la boleta de pago.

#### **IMPORTANTE**:

Son dos Tasas con sus respectivos comprobantes de pagos que deben ser entregados a la Dirección General de Industria.

#### CONTACTO:

Teléfono: 0376) 444-7589. Interno 2011.

Correo electrónico: registroycontrolindustrial@gmail.com.

Personalmente atendemos de lunes a viernes desde las 06:30 hasta las 12:30hs. en San Martín 1495, Posadas Misiones Argentina.